# PW 4 : MQTT Lab Exercise Using Mosquitto on Localhost

Dr. Mohamed Amine Ferrag Guelma University

13/03/2025

### Objective

- Understand the basics of the MQTT protocol.
- Install and run the Mosquitto MQTT broker locally.
- Use Mosquitto command-line tools (mosquitto\_pub and mosquitto\_sub) to publish and subscribe to messages.
- Verify message flow between publisher and subscriber.

## Lab Requirements

- A computer with Linux, macOS, or Windows.
- Mosquitto broker and clients installed.
- Terminal or command prompt access.

## Part 1: Installing Mosquitto (if not already installed)

#### 1. On Ubuntu/Debian:

Open a terminal and run:

```
sudo apt-get update
sudo apt-get install mosquitto mosquitto-clients
```

Listing 1: Install Mosquitto on Ubuntu/Debian

### 2. On macOS:

If you have Homebrew installed, run:

brew update brew install mosquitto

Listing 2: Install Mosquitto on macOS

### 3. On Windows:

Download the installer from https://mosquitto.org/download/ and follow the installation instructions.

### Part 2: Running the Mosquitto Broker

- 1. Open a terminal or command prompt.
- 2. Start the Mosquitto broker on localhost (default port 1883) by entering:

```
mosquitto
```

Listing 3: Start Mosquitto Broker

3. The broker will start and listen for MQTT connections. Leave this terminal open.

## Part 3: Using MQTT Clients to Publish and Subscribe

### Step 3.1: Subscribe to a Topic

- 1. Open a new terminal or command prompt.
- 2. Use the mosquitto\_sub command to subscribe to a topic. For example, subscribe to test/topic:

mosquitto\_sub -h localhost -t "test/topic"

Listing 4: Subscribe to a Topic

3. This terminal will now wait and display any messages published to the topic test/topic.

### Step 3.2: Publish a Message

- 1. Open another new terminal or command prompt.
- 2. Use the mosquitto\_pub command to publish a message to test/topic. For example, publish the message "Hello, MQTT!":

mosquitto\_pub -h localhost -t "test/topic" -m "Hello, MQTT!"

Listing 5: Publish a Message

3. Check the subscriber terminal; it should display the message "Hello, MQTT!".

## Part 4: Additional Testing and Options

• Quality of Service (QoS):

You can specify a QoS level (0, 1, or 2) for both publishing and subscribing. For example:

mosquitto\_pub -h localhost -t "test/topic" -m "QoS Test" -q 1

Listing 6: Publish with QoS

### • Retained Messages:

Publish a message as retained so new subscribers immediately receive it:

mosquitto\_pub -h localhost -t "test/topic" -m "Retained Message" -r

Listing 7: Publish a Retained Message

### • Subscribing with Wildcards:

Use wildcards to subscribe to multiple topics. For example:

mosquitto\_sub -h localhost -t "test/#"

Listing 8: Subscribe with Wildcard

## **Troubleshooting Tips**

- Broker not running: Ensure that the Mosquitto broker is running in its own terminal.
- Firewall issues: Verify that your firewall settings allow connections on port 1883.
- Incorrect host: Confirm that -h localhost is correctly specified if running on the local machine.

# Conclusion

This lab exercise introduces students to the basics of MQTT using the Mosquitto broker on a local machine. By following the steps above, students can:

- Install and run Mosquitto.
- Use command-line tools to publish and subscribe to MQTT topics.
- Experiment with QoS, retained messages, and wildcard subscriptions.

This hands-on experience lays a foundation for understanding MQTT's lightweight messaging model, which is widely used in IoT applications.